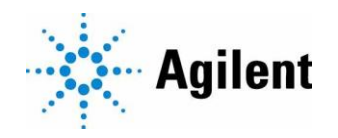

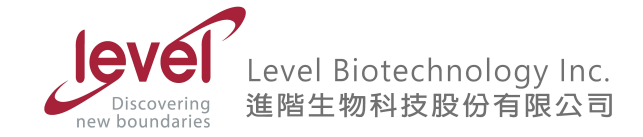

# Agilent BioTek Cytation5

# 影像中文操作手册

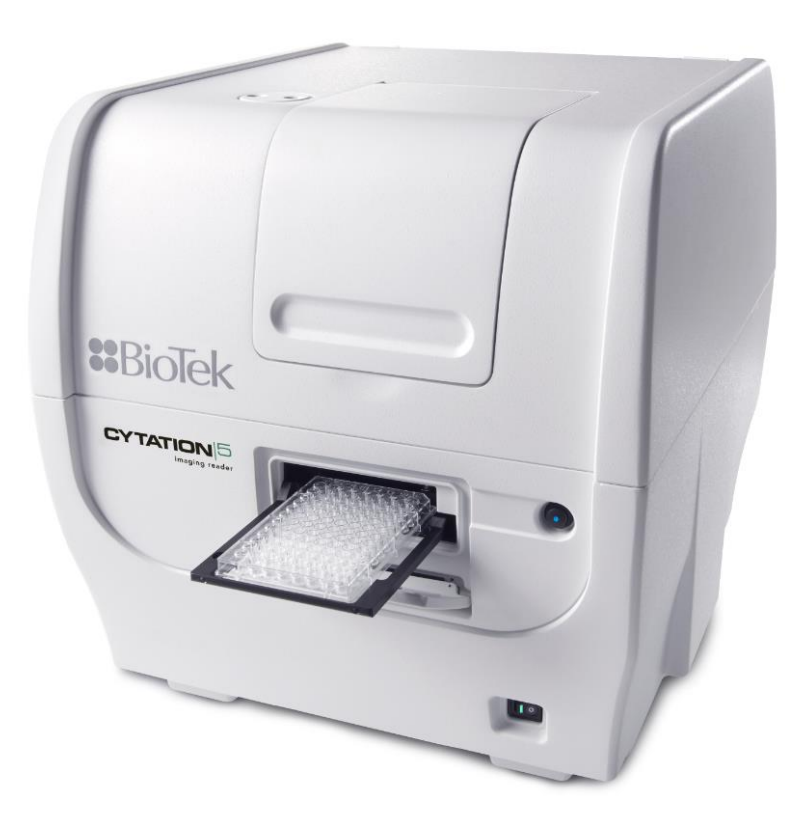

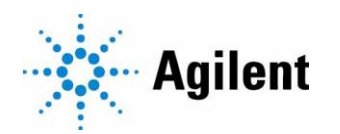

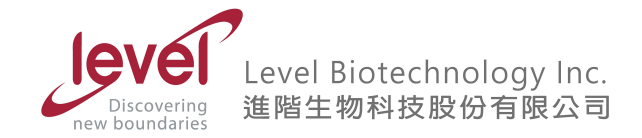

## 目錄

| 1. | 進入手動模式··········1                                 |
|----|---------------------------------------------------|
| 2. | 以手動模式進行拍攝·······2                                 |
| 3. | 影像分析············7                                 |
| 4. | 以自動模式進行影像拍攝 • • • • • • • • • • • • • • • • • • • |
| 5. | 設定孔盤底部高度                                          |

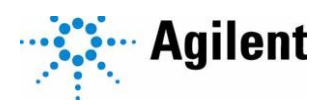

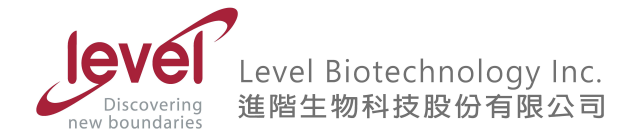

- 1. 進入手動模式
  - 1.1 於桌面上雙擊點選Gen5

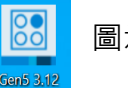

圖示 , 啟動Gen5軟體。

1.2 於彈出的 Task Manger 視窗中,點擊左側 Imager Manual Mode,點擊 Capture Now。

|                                           |          |                                     |   | $\times$ |
|-------------------------------------------|----------|-------------------------------------|---|----------|
|                                           |          |                                     |   |          |
| Task Manager                              |          |                                     |   |          |
|                                           | <u>4</u> | Capture now                         |   |          |
| Read Now                                  |          | Open                                |   |          |
| <u> </u>                                  |          | Recent                              |   |          |
| Imager Manual Mode                        |          |                                     |   |          |
| le la la la la la la la la la la la la la |          |                                     |   |          |
| Experiments                               |          |                                     |   |          |
|                                           |          |                                     |   |          |
| Protocols                                 |          |                                     |   |          |
|                                           |          |                                     |   |          |
| Instrument Control                        |          | Create session from existing images |   |          |
| · · · · · · · · · · · · · · · · · · ·     |          |                                     | Г |          |
|                                           |          |                                     | L | Close    |

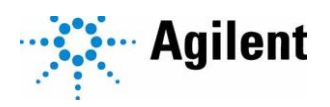

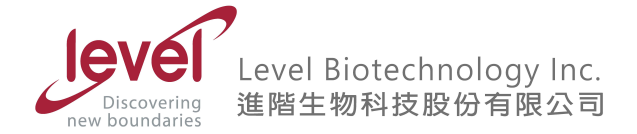

- 2. 以手動模式進行拍攝
  - 2.1 於彈出的Load Vessel 視窗 · Objective選擇欲使用之物鏡倍率 · Vessel Type 下拉式 選單中選取欲讀取的孔盤類型 · 若有使用蓋子 · 勾選右側Use Lid 前面的方格 · 確定 後點擊OK ·

| Histogram<br>Histogram<br>Histogram | _ [:]⊡ 1:1 Q <sup>(</sup> [] ∧ □ ○ A <sup>A</sup> ⊨  #                                                                |
|----------------------------------------------------------------------------------------------------|----------------------------------------------------------------------------------------------------|
| Autofocus                                                                                                    | Imager Manual Mode - Load Vessel X                                                                                    |
| ▲ ▲ ↓ ↓ ↓ ↓ ↓ ↓ ↓ ↓ ↓ ↓ ↓ ↓ ↓ ↓ ↓ ↓ ↓ ↓                                                                                                    | Place the vessel on the carrier and select the vessel type and objective, if applicable. Objective           AX PL FL |
| EXPOSURE Illumination On Off                                                                                                    | Filter All                                                                                                    |
| FOCUS                                                                                                    |                                                                                                    |
| STAGE MOVEMENT                                                                                                    | Veccel hme                                                                                                    |
| IMAGING MODE                                                                                                    | 96 WELL PLATE                                                                                                    |
| COUNT AND CONFLUENCE                                                                                                    | Use slower carrier speed                                                                                              |
| CONTROL Carrier out                                                                                                    | Carrier Out OK Cancel                                                                                                 |

2.2 若彈出的 Objective Collision Warning 視窗,確認選擇盤型是否正確 (例如:96 WELL PLATE),確定後點擊 Yes。

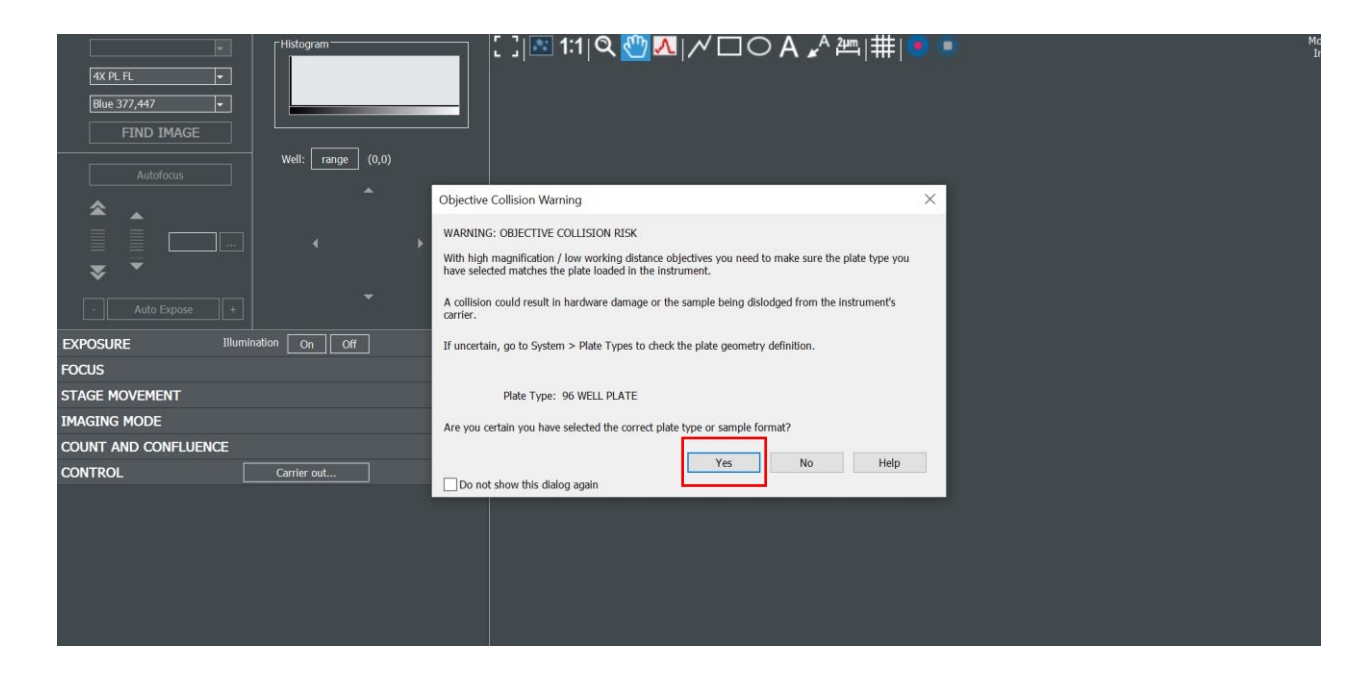

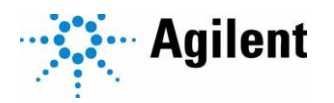

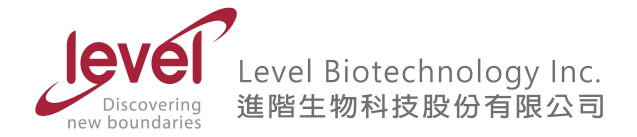

2.3 於彈出的 Capture 視窗,左上角 Objective下拉式選單中,選取欲使用的物鏡倍率。選取 欲使用的拍照模式或濾鏡顏色/波長 (例如:DAPI 377,447、明視野、彩色明視野、相位 差)。

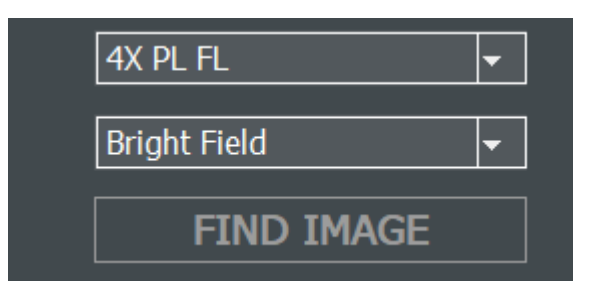

2.4 點擊A1,更改欲讀取的位置。預設為讀取A1,故若要讀取A1可跳過此步驟。

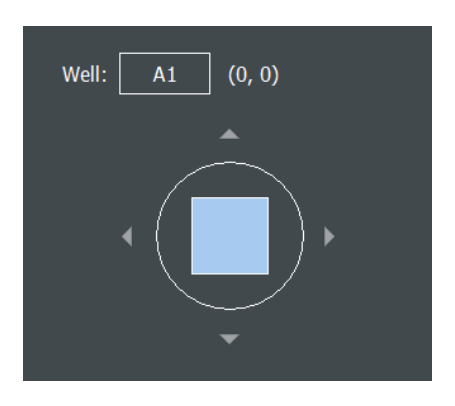

2.5 於孔盤中選取欲讀取的位置,所選位置為藍色,確定後點擊OK。

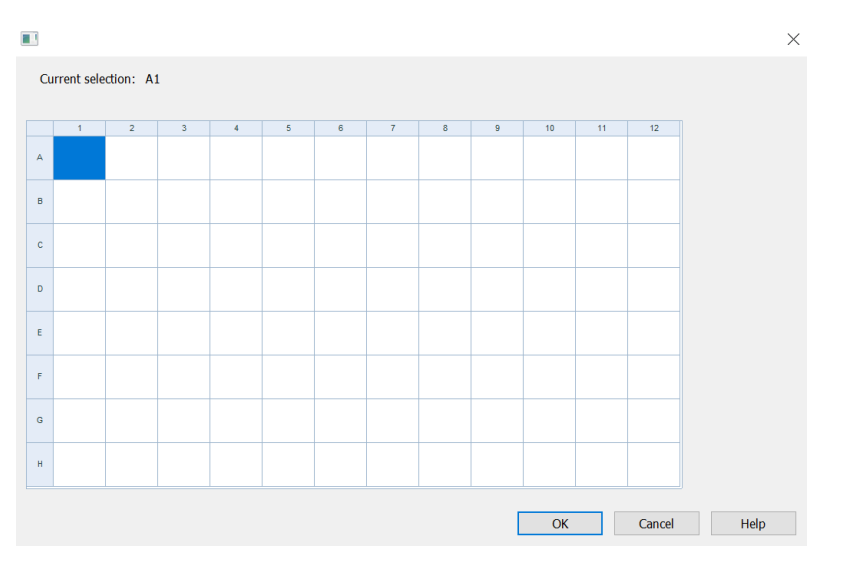

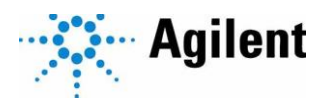

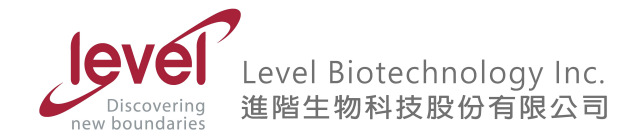

2.6 回到Capture 視窗,點選 Auto Expose 與 Autofocus進行自動曝光與自動對焦。

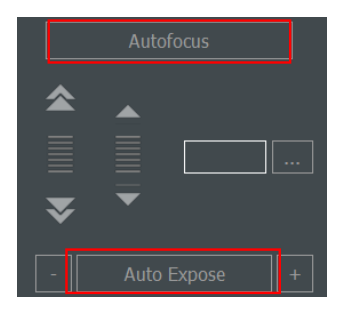

2.7 若要移動視野,進行X/Y方向的位移,勾選Joystick enabled,前後左右移動搖桿,進行 XY軸移動。若無搖桿,可點選上下左右鍵移動視野,括號內的數值顯示相對應的位置。

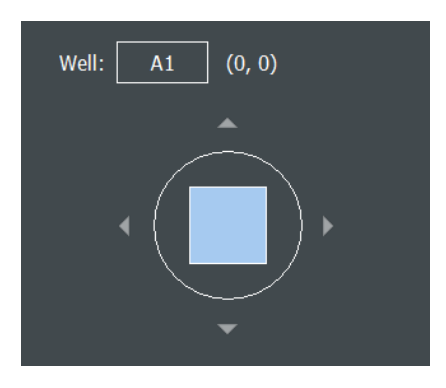

2.8 若要手動調整焦距,若有搖桿,可水平轉動搖桿,進行對焦。若無搖桿,可利用上下的箭 頭(例如:< 和 >為細調節輪, << 和 >>為粗調節輪),右方的數值顯示目前的焦距位置。

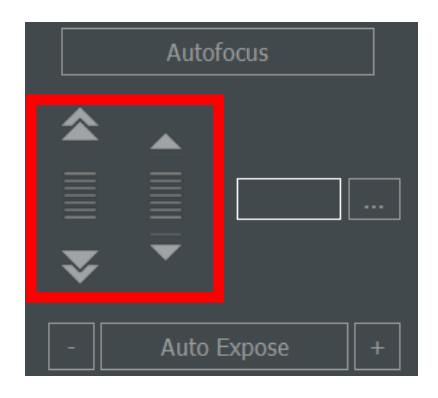

2.9 若要擷取目前顯示的影像畫面,可點擊左下方的相機圖示進行拍攝。

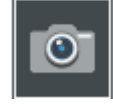

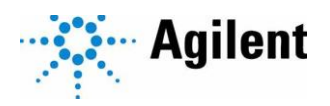

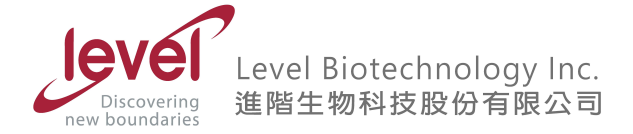

2.10 若要攝取其他螢光通道或其他模式的影像,可於下拉式選單中變更欲使用的濾鏡顏色/波 長。並再次點擊下方的相機圖示。在同一個視野可拍攝最多6種不同通道的影像。

A12 20X PL FL Phase

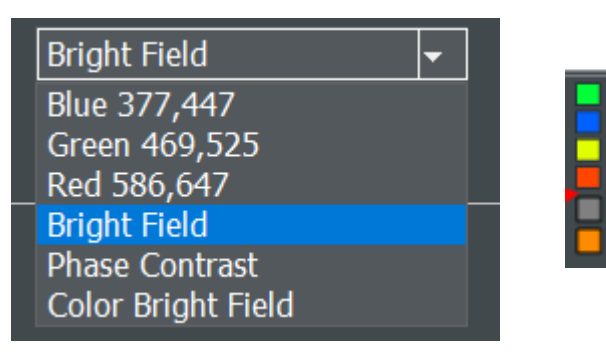

2.11 若要針對影像進行分析,可點擊左下方的Process / Analyze 按鈕。

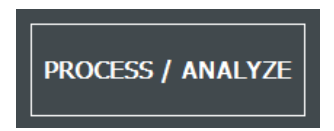

2.12 若要調整明亮和對比度,可點擊上方工具列Brightness & Contrast 調整。在彈出的視窗中,可點擊Auto 自動調整明亮對比或手動調整。

| htness & Contrast | Control                                                                                                    |
|-------------------|----------------------------------------------------------------------------------------------------|
| htness & Contrast | Control<br>B&C<br>Channel:<br>DAPI 377,447 v<br>Channel properties<br>Brightness:<br>- +<br>Contrast:<br>- +<br>Auto<br>Neutral Reset<br>V Do for all channels |
|                   | L                                                                                                    |

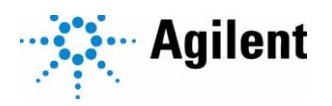

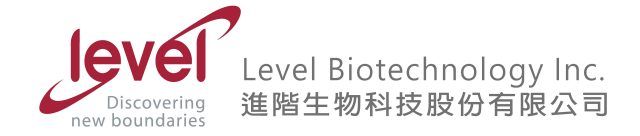

2.13 於左方的Image Collection 欄位中,以勾選/取消勾選的方式顯示欲觀看的螢光影像,(例如:取消勾選DAPI,則僅顯示出GFP 的螢光影像)。

| +             | Mouse XY:        | 154,528 |
|---------------|------------------|---------|
| COLOR CHANNE  | LS               |         |
|               | Brightness & Con | trast   |
| GFP 469,525   |                  | 1728    |
| 1             |                  | -       |
| DAPI 377,447  |                  | 3392    |
|               |                  |         |
| Texas Red 586 | ,647             | 1088    |
| 64            |                  |         |

2.14 若要進行螢光強度和細胞分析,可於上方選擇ANALYZE

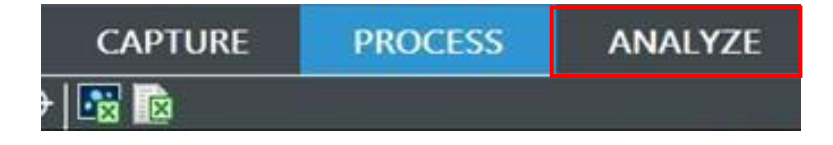

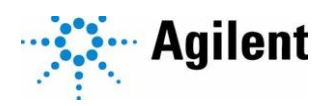

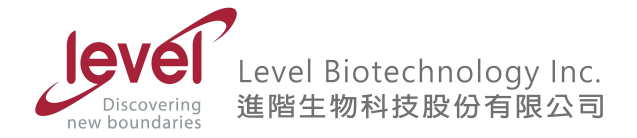

- 3. 影像分析
  - 3.1 於左下選單中選取 Image Statistics (影像分析) 或Cellular Analysis (細胞分析)。

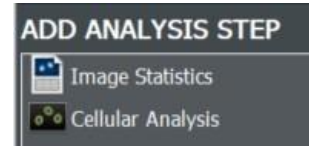

3.2 若欲進行Image Statistics (影像分析) · Data In 選取欲分析的螢光通道。點選下方 Options · 可於彈跳視窗中 · 勾選Lower value 或Upper value 來設定閾值範圍 · 確定後 點擊Apply · 即可針對目前設定的螢光條件進行分析。

| Image                      | Statistics                                                                                                    |                         |                        |      |  |  |
|----------------------------|----------------------------------------------------------------------------------------------------|-------------------------|------------------------|------|--|--|
| Label:<br>Data In<br>Thres | <default>         ::       377/647 377,647         hold         ower value:       10000         Ipper value:       55000</default> | ~                       |                        |      |  |  |
| Analyze entire image Plug  |                                                                                                    |                         |                        |      |  |  |
|                            | Data                                                                                                    | Format                  | Color Effect           | ~    |  |  |
|                            | Mean                                                                                                    | <decimal,0></decimal,0> | <blue scale=""></blue> |      |  |  |
|                            | Min                                                                                                    | <decimal,0></decimal,0> | <blue scale=""></blue> |      |  |  |
|                            | Мах                                                                                                    | <decimal,0></decimal,0> | <blue scale=""></blue> |      |  |  |
|                            | Std Dev                                                                                                    | <decimal,0></decimal,0> | <blue scale=""></blue> |      |  |  |
|                            | cv                                                                                                    | <decimal,3></decimal,3> | <none></none>          |      |  |  |
|                            | Saturated Pixels Pct                                                                                                    | <decimal,3></decimal,3> | <none></none>          |      |  |  |
|                            | Focal Height                                                                                                    | <decimal,3></decimal,3> | <none></none>          |      |  |  |
|                            | FM Ratio                                                                                                    | <decimal,3></decimal,3> | <none></none>          |      |  |  |
|                            | Total Intensity                                                                                                    | <decimal,3></decimal,3> | <none></none>          |      |  |  |
|                            | Total Area                                                                                                    | <decimal,3></decimal,3> | <none></none>          |      |  |  |
|                            | Confluence                                                                                                    | <decimal,3></decimal,3> | <none></none>          |      |  |  |
|                            | Width                                                                                                    | <decimal,0></decimal,0> | <none></none>          | ~    |  |  |
|                            |                                                                                                    | OK                      | Cancel                 | Help |  |  |

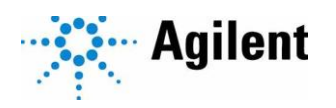

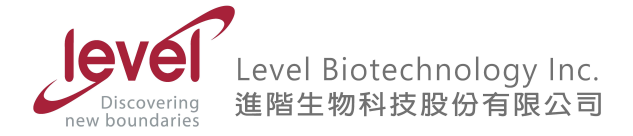

3.3 若欲分析部分範圍,而非全畫面,將Analyze entire image打勾取消,並點選右方Plug。 Image Plug彈跳視窗中,可以選定分析範圍,分別有圓形、正方形與任意形狀。大小可 由滑鼠移動決定。確認後ok,即可分析指定範圍。

| Image    | Statistics                      |                          |                                                                  |          |                            |                      |
|----------|---------------------------------|--------------------------|------------------------------------------------------------------|----------|----------------------------|----------------------|
|          | م ما مراجع الله م               |                          |                                                                  |          | Image Plug                 |                      |
| Label:   | <derault></derault>             |                          |                                                                  |          | Plug shape:                | Disc/Ellipsis ~      |
| Data In  | 377/647 377,647                 | ~                        |                                                                  |          | Shane size: Y:             | 452 Jum V: 452 Jum   |
| Thres    | hold                            |                          |                                                                  |          | Shape size. A.             |                      |
|          | ower value: 10000               |                          |                                                                  |          | Position relative to the o | center of the image: |
|          |                                 |                          |                                                                  |          | ×۰                         | 0 um Y: 0 um         |
| <u> </u> | Ipper value: 55000              |                          |                                                                  |          |                            | pin ii pin           |
| _        |                                 |                          | _                                                                |          | Invert plug                |                      |
| Ana      | lyze entire image               | Plug                     |                                                                  |          |                            | Mouse XY (µm): ?,?   |
| Calast   |                                 |                          |                                                                  |          | [ ] 🔝 1:1 🔍                | 、 🖑 🔨 🕮 🇮            |
| Select   | the well-level results to show: |                          |                                                                  |          |                            | ttt Grid             |
|          | Data                            | Format                   | Color Effec                                                      |          |                            | Show/Hide a grid     |
|          | Mean                            | <decimal,0></decimal,0>  | <blue scale<="" td=""><td><u> </u></td><td></td><td></td></blue> | <u> </u> |                            |                      |
|          | May                             | <decimal 0=""></decimal> | <blue scale<="" td=""><td></td><td></td><td></td></blue>         |          |                            |                      |
|          | Std Dev                         | <decimal 0=""></decimal> | <blue scale:<="" td=""><td></td><td></td><td></td></blue>        |          |                            |                      |
|          | cv                              | <decimal,3></decimal,3>  | <none></none>                                                    |          |                            |                      |
|          | Saturated Pixels Pct            | <decimal,3></decimal,3>  | <none></none>                                                    |          |                            | 4                    |
|          | Focal Height                    | <decimal,3></decimal,3>  | <none></none>                                                    |          |                            |                      |
|          | FM Ratio                        | <decimal,3></decimal,3>  | <none></none>                                                    |          |                            |                      |
|          | Total Intensity                 | <decimal,3></decimal,3>  | <none></none>                                                    |          |                            |                      |
|          | Total Area                      | <decimal,3></decimal,3>  | <none></none>                                                    |          |                            |                      |
|          | Confluence                      | <decimal,3></decimal,3>  | <none></none>                                                    |          |                            | 300 µm               |
|          | Width                           | <decimal,0></decimal,0>  | <none></none>                                                    | ~        |                            |                      |
|          |                                 | ОК                       | Cancel                                                           | Help     | Load Test Image            | OK Cancel Help       |

3.4 於右方Results 欄位,即可看到螢光分析數據,(例如:平均螢光強度、最小螢光強度、 最大螢光強度、加總螢光強度、總面積和覆蓋率等)。

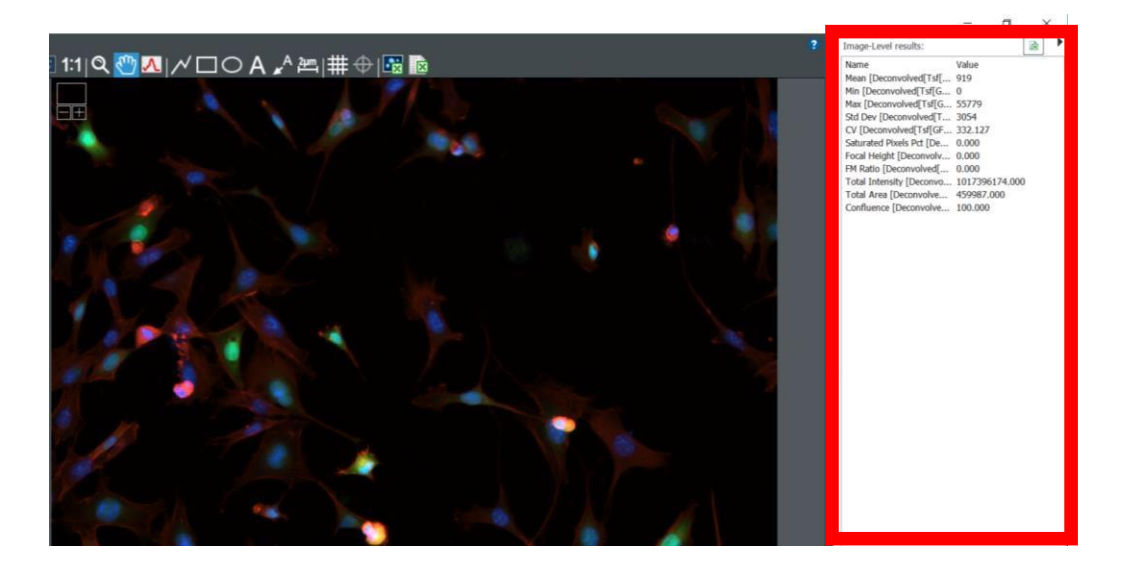

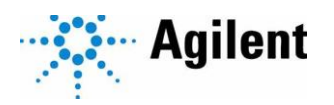

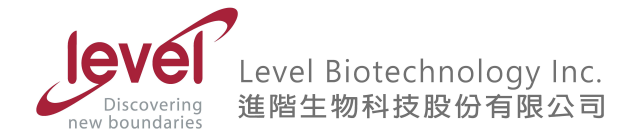

- 3.5 分析方法若選擇 Cellular Analysis · Data In 選取欲分析的螢光通道。點選Options · 可於 彈跳視窗中進行設定。
- 3.6 Primary Mask and Count 分頁設定 Threshold (閾值)、Min. Object size (最小體積)、
   Max. Object size (最大體積)與分析範圍,確定後點擊Apply。閾值可以勾選Auto,讓軟體定義,或是點擊"-"和"+"增減閾值。

| Cellular Analysis      |                                                 |                            | $\times$ |
|------------------------|-------------------------------------------------|----------------------------|----------|
| Primary Mask and Count | Secondary Mask Calculated Metrics Subpopulation | n Analysis                 |          |
| Channel: 377/6         | 647 377,647 ~                                   |                            |          |
| Threshold              |                                                 |                            |          |
| Auto                   | Value: 5000                                     |                            |          |
| Background:            | Dark ~                                          |                            |          |
|                        | Split touching objects                          |                            |          |
|                        | ✓ Fill holes in masks                           | Advanced detection options |          |
| Object selection       |                                                 |                            |          |
| Min. object size:      | 5 μm                                            |                            |          |
| Max. object size:      | 100 µm                                          |                            |          |
|                        | Include primary edge objects                    | -                          |          |
|                        | Analyze entire image                            | Plug                       |          |
|                        |                                                 |                            |          |
|                        |                                                 |                            |          |
|                        |                                                 | OK Cancel Help             |          |

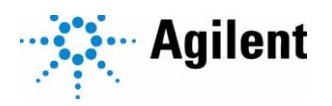

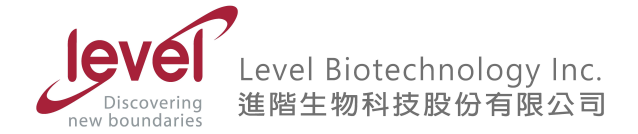

3.7 於Secondary Mask分頁, default 設定會直接勾選 Measure withing a Primary mask, 即分析primary mask為基礎中所有的螢光數值。若欲分析其他範圍,可以點選Measure within a Secondary mask, 並可選擇「分析核以外區域」或是「整顆細胞」。可點選 Threshold>Auto, 讓軟體自動計算閾值。確認條件之後點選Apply。

| mary Mask and Count                           | Secondary Mask C                          | Calculated Metrics Subpo                               | pulation Analysis               |                                |              |
|-----------------------------------------------|-------------------------------------------|--------------------------------------------------------|---------------------------------|--------------------------------|--------------|
| 77/647 377,647                                |                                           |                                                        |                                 |                                |              |
| In addition to the mea<br>measurements with a | isurements done wit<br>secondary mask app | th the Primary mask that<br>olied to the detection cha | results from object de<br>nnel, | tection, you can po            | erform other |
| Measure within                                | a Secondary mask-                         | _                                                      |                                 |                                |              |
| Туре: 💿                                       | 0                                         | $^{\circ}$                                             |                                 |                                |              |
|                                               |                                           |                                                        |                                 |                                |              |
| Distance from Prin                            | nary mask:                                | μm                                                     | Ring width:                     | μm                             |              |
| Distance from Prin                            | nary mask:                                | μm                                                     | Ring width:                     | μm                             |              |
| Distance from Prin                            | nary mask:                                | μm<br>5000                                             | Ring width:                     | μm                             |              |
| Distance from Prin                            | value:                                    | μm<br>5000<br>Less -                                   | Ring width:                     | μm                             |              |
| Distance from Prim                            | Value: Propagate ma                       | µm<br>5000<br>Less -                                   | Ring width:                     | μm<br>ore<br>holes in the mask | ç.           |

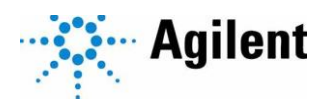

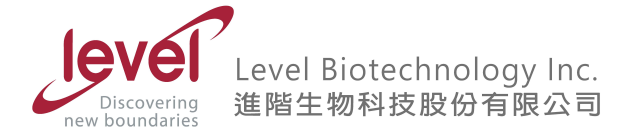

3.8 於Calculated Metrics欄位中,可看到欲觀察之數值。若有不想查看的數值,可將勾勾取

#### 消。確認後勾選Apply。

| imary Mas  | k and Co | ount Secondary Mask Calculated Metrics Su | bpopulation Analysis   |                         |                                           |             |
|------------|----------|-------------------------------------------|------------------------|-------------------------|-------------------------------------------|-------------|
| Select the | well-lev | el results to calculate:                  |                        |                         | All                                       | None        |
| Calculate  | Show     | Data                                      | Name                   | Format                  | Colo                                      | or Effect   |
|            |          | Cell Count                                | <cell count=""></cell> | <decimal,0></decimal,0> | <blue< td=""><td>e scale&gt;</td></blue<> | e scale>    |
|            |          | Object Size                               |                        |                         |                                           |             |
|            |          | Object Area                               |                        |                         |                                           |             |
|            |          | Object Sum Area                           |                        |                         |                                           |             |
|            |          | Object Mean[377/647 377,647]              |                        |                         |                                           |             |
|            |          | Object Area_2[377/647 377,647]            |                        |                         |                                           |             |
|            |          | Object Sum Area_2[377/647 377,647]        |                        |                         |                                           |             |
|            |          | Object Mean_2[377/647 377,647]            |                        |                         |                                           |             |
|            |          |                                           |                        |                         |                                           |             |
|            |          |                                           |                        |                         |                                           |             |
| ☐ Generat  | e object | mask files                                | Sc                     | elect or create object  | ct-level metrics                          | of interest |

3.9於Subpopulation Analysis欄位中,若欲以多種條件篩選細胞,可點選Add新增篩選條件, 條件可以是總細胞數、細胞平均大小、面積、周長、圓形度、螢光強度、最大螢光強度、 加總螢光強度等數值。確認好後點選Apply。

| Cell Category   | Criteria |  | Add    |
|-----------------|----------|--|--------|
| Subpopulation 1 | Size>100 |  | Edit   |
|                 |          |  | Delete |
|                 |          |  |        |
|                 |          |  |        |
|                 |          |  |        |
|                 |          |  |        |
|                 |          |  |        |
|                 |          |  |        |
|                 |          |  |        |
|                 |          |  |        |
|                 |          |  |        |
|                 |          |  |        |
|                 |          |  |        |

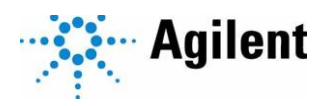

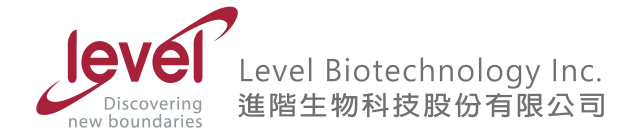

3.10 確認無誤後,於右方Results 欄位,可看到細胞分析數據,(例如:總細胞數、細胞平均 大小、面積、周長、圓形度、螢光強度、最大螢光強度、加總螢光強度)。

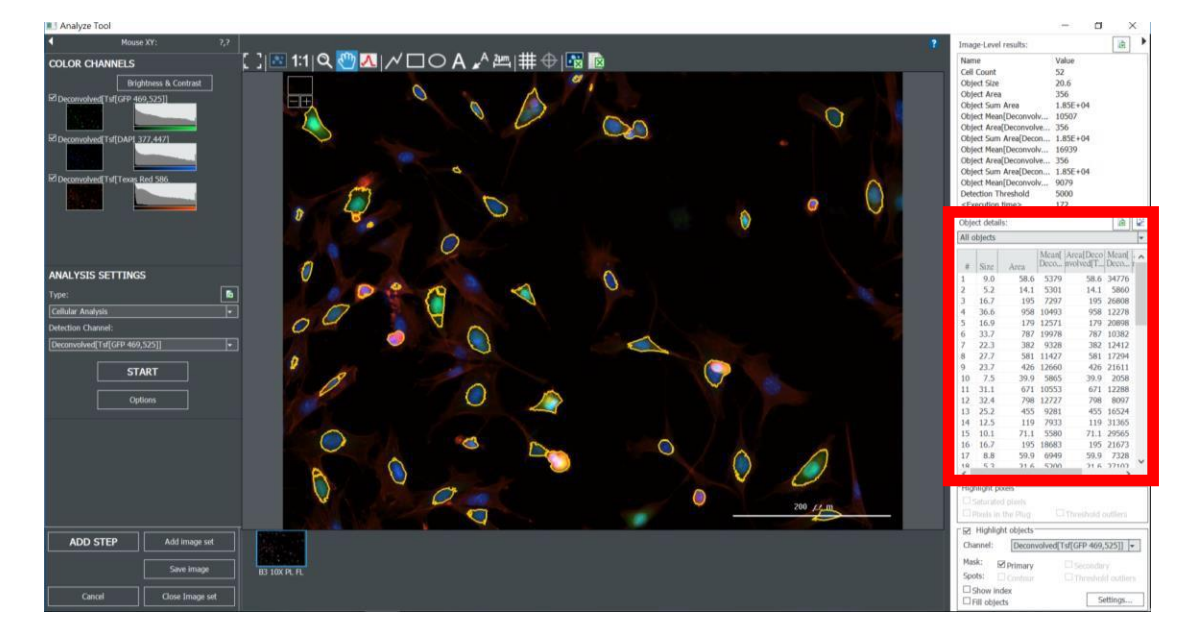

3.11 點選上方工具列的放大鏡圖示於影像中任意拖曳,點擊右鍵,選擇Zoom In,即可放大 觀看。

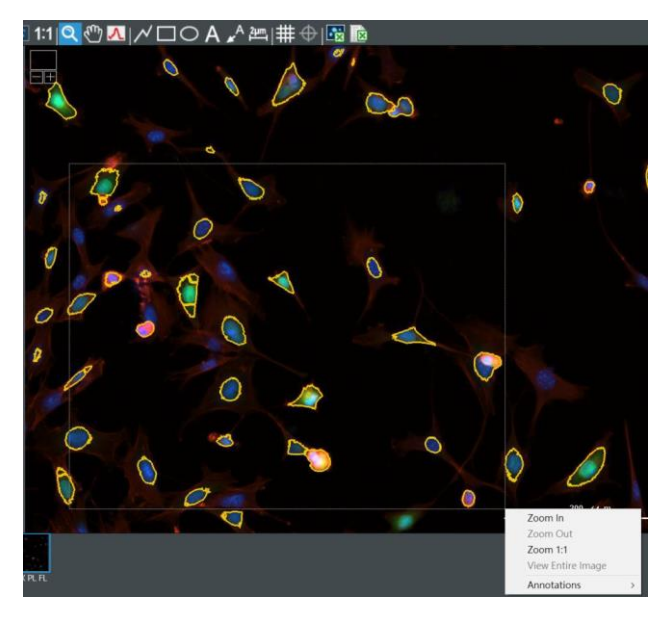

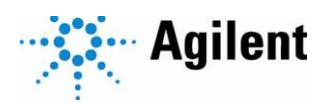

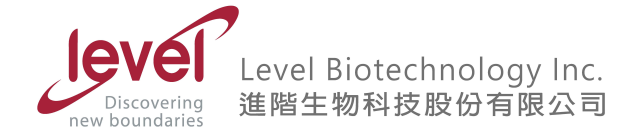

3.12 影像左上角的小方框為目前局部放大的位置,可利用影像右侧的垂直卷軸列和下方的 水平卷軸列做上下左右的位移。

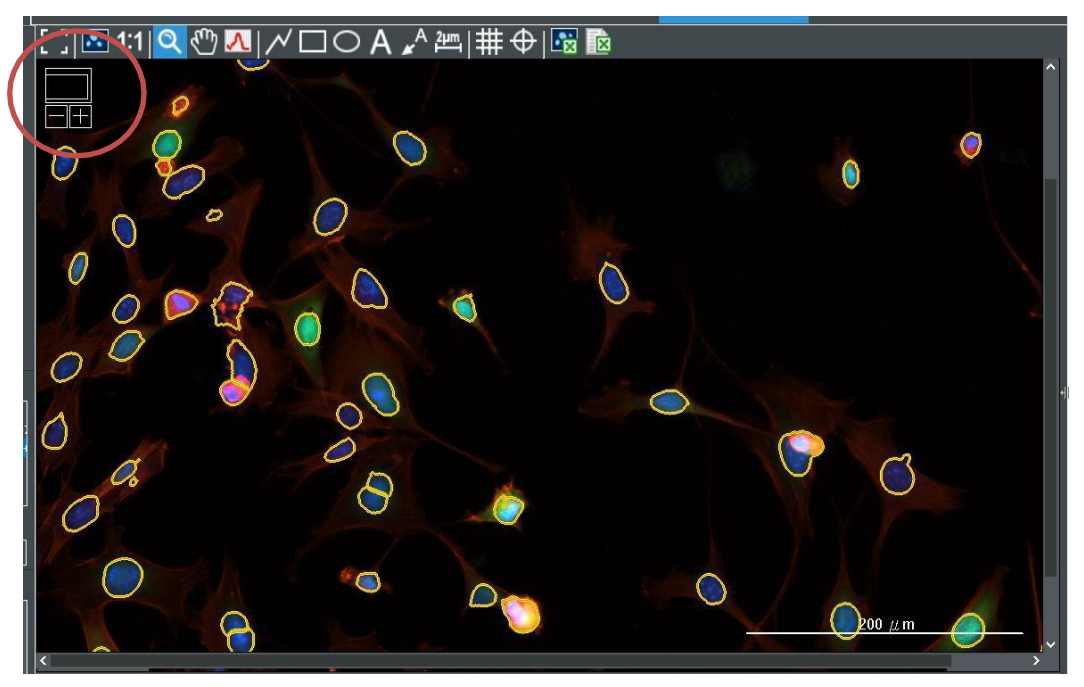

3.13 於下方的Highlight objects 欄位中,以勾選/取消勾選的方式重點標示列入計算的物件。

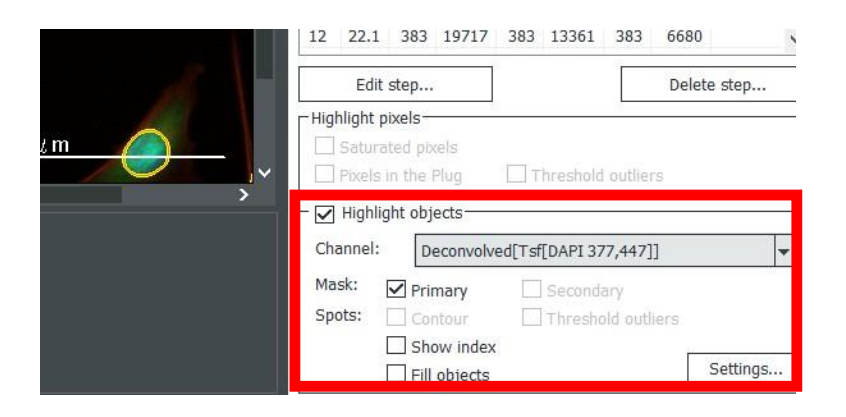

3.14 確認分析無誤,點選左下方Add step,即完成分析。

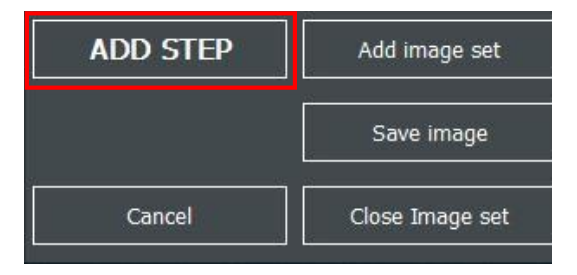

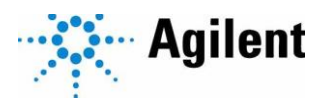

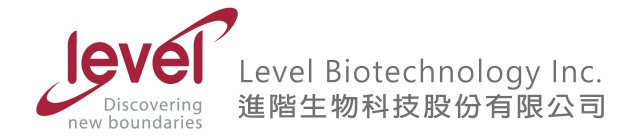

- 4 以自動模式進行影像拍攝
  - 4.1 於彈出的 Task Manger視窗中,選擇左側Read Now,點擊 New 進入自動模式

|                    | X                                                                   |
|--------------------|---------------------------------------------------------------------|
| Task Manager       |                                                                     |
| -                  | New                                                                 |
| Read Now           | Recent<br>AdilentXO2.prt<br>20220620 - protocol.prt<br>Protocol1 pt |
|                    |                                                                     |
|                    | Take3 Application:                                                  |
| Protocols          | Nucleic Acid Ouantification<br>Protein A280                         |
| Instrument Control |                                                                     |
|                    | Exit Gen5                                                           |

4.2 於彈出的Procedure視窗 · Plate Type 下拉式選單中選取欲讀取的孔盤類型 · 若盤子有使 用蓋子 · 於Use Lid前面的方格進行勾選 ·

| select steps    | Plate Type:   | 96 WELL PLATE    | ✓ Use lid              |         |
|-----------------|---------------|------------------|------------------------|---------|
| Actions         |               | Favorite Labware | Name                   | Wells ^ |
| Image           | Select wells: | 1                | 96 WELL PLATE          | 96      |
| Read            | Select Weils. | ~                | Take3_Default          | 96      |
| Set Temperature | Description   |                  | 24 WELL PLATE          | 24      |
| Shako           |               |                  | 48 WELL PLATE          | 48      |
| Disesses        |               |                  | 384 WELL PLATE         | 384     |
| Dispense        |               |                  | 72 WELL PLATE TERASAKI | 12      |
| Kinetic         |               |                  | 60 WELL PLATE TERASAKI | 60      |
| Start Kinetic   |               |                  | 96 WELL PLATE HELMA    | 96      |
| Monitor Well    |               |                  | 6 WELL PLATE           | 6       |
| Append Reads    |               |                  | 12 WELL PLATE          | 12      |
| Pause           |               |                  | 96 WELL PLATE METRIC   | 96      |
| Delay           |               |                  | BIOTEK BIOCELL PLATE   | 96      |
| Plate Out/In    |               |                  | 1536 WELL PLATE        | 1536 🖉  |
| Stop/Posumo     |               |                  |                        |         |
| Stop/ Resume    |               |                  |                        |         |
| Process Mode    |               |                  |                        |         |
| Well Mode       |               |                  |                        |         |
| Plate Mode      |               |                  |                        |         |
| Hit Pick        |               |                  |                        |         |
| Other           |               |                  |                        |         |
| Comment         |               |                  |                        |         |
|                 |               |                  |                        |         |

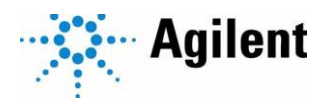

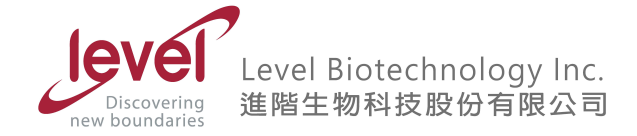

4.3 於左方 Select Steps的Actions欄位中,點擊 Image。或點擊 Read,於 Detection Method 欄位中選取Image,確定後點擊OK。

| Procedure - CytationC10 (Com1) |               |               |              | :           |
|--------------------------------|---------------|---------------|--------------|-------------|
| Select steps                   | Plate Type:   | 96 WELL PLATE |              | ✓ Vse lid   |
| Actions                        |               | Cuvette       |              |             |
| Image                          | Select wells: | Per step      | ◯ At runtime |             |
| Read                           | Description   |               |              | Commente    |
| Set Temperature                | Description   |               |              | Comments    |
| Shake                          |               |               |              |             |
| Dispense                       |               |               |              |             |
| Kinetic                        |               |               |              |             |
| Start Kinetic                  |               |               |              |             |
| Monitor Well                   |               |               |              |             |
| Append Reads                   |               |               |              |             |
| Pause                          |               |               |              |             |
| Delay                          |               |               |              |             |
| Plate Out/In                   |               |               |              |             |
| Stop/Resume                    |               |               |              |             |
| Process Mode                   |               |               |              |             |
| Well Mode                      |               |               |              |             |
| Plate Mode                     |               |               |              |             |
| Hit Pick                       |               |               |              |             |
| Other                          |               |               |              |             |
| Comment                        |               |               |              |             |
| Options                        |               |               |              |             |
|                                | Validate      |               | ОК           | Cancel Help |

 4.4 於彈出的Imaging Step 視窗, Magnification 下拉式選單中選取欲使用的物鏡倍率(例如: 4x、20x)。

| Imaging Step-Invert | ed imager           |   |                       |                 |        |
|---------------------|---------------------|---|-----------------------|-----------------|--------|
| Step Label:         | <default></default> |   | _                     |                 |        |
| Magnification:      | 4X PL FL            | ~ | Image: 3475 x 3475 µm | Full WFOV       | $\sim$ |
| Binning:            | Autofocus binning   |   | Capture binning (af   | fects exposure) |        |
|                     |                     |   |                       |                 |        |

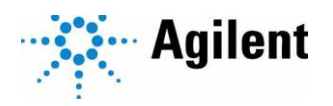

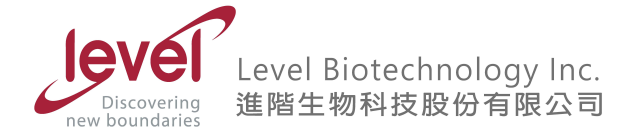

4.5 點擊右上角 Full Plate 按鈕,選擇欲讀取的位置。預設為全盤讀取,故若要全盤 讀取則可跳過此步驟。於彈出的視窗內,點擊Clear all。拖曳選取欲讀取的位置,所選位 置會反白呈現,確定後點擊OK。

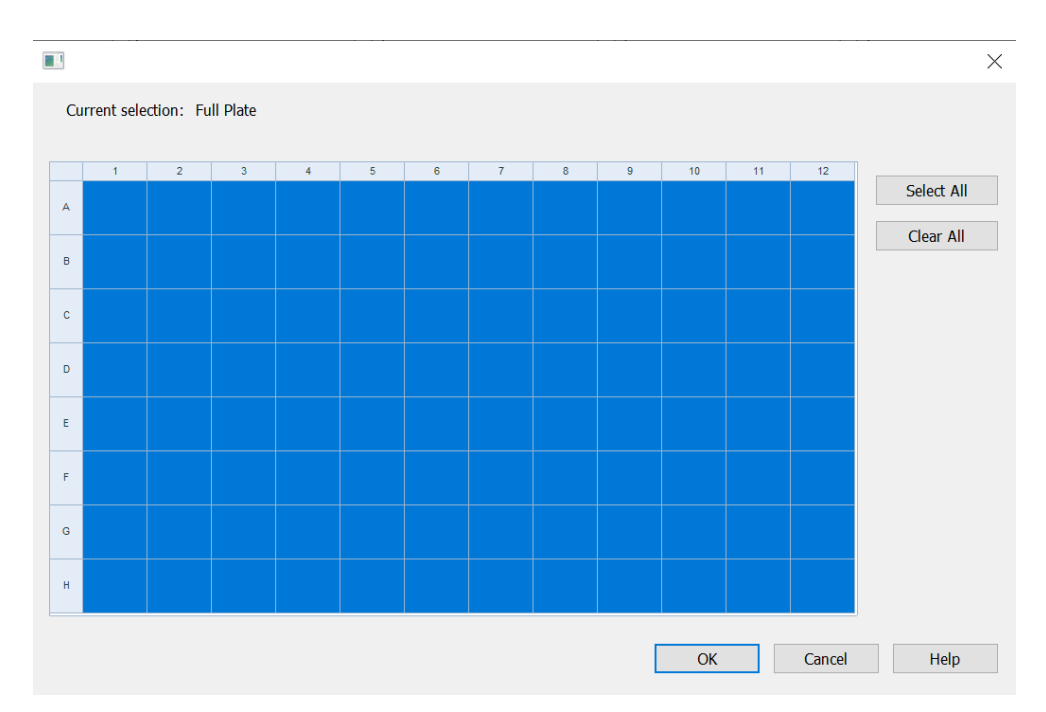

4.6 Color下拉式選單,選取欲使用的拍照模式或濾鏡顏色/波長 (例如:螢光DAPI 377,447、 明視野、彩色明視野、相位差)。

| Ch | annels        |                   |            |            |           |    |          |
|----|---------------|-------------------|------------|------------|-----------|----|----------|
|    |               | • 1               | <b>○</b> 2 | <b>○</b> 3 | <u></u> 4 | ○5 | <b>6</b> |
|    | Fluorophore   |                   |            |            |           |    |          |
|    | Confocal Disk | Wide Field $$     | _          |            |           |    |          |
|    | Color         | 377/647 377,647 🗸 |            |            |           |    |          |
|    | Exposure      | Auto 🛓            |            |            |           |    |          |
|    |               | Wells: ???        |            |            |           |    |          |
|    |               |                   |            |            |           |    |          |
|    |               |                   |            |            |           |    |          |
|    |               | Focus options     |            |            |           |    |          |
|    |               |                   |            |            |           |    |          |

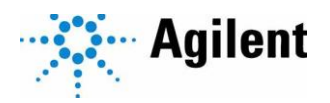

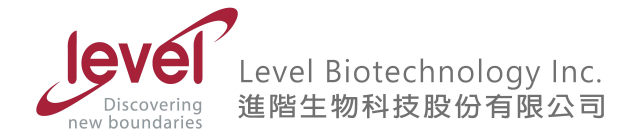

**4.7** Exposure欄位,可勾選Auto進行自動曝光調整,並點選Wells的???,選擇進行曝光調整 的孔的位置。或可點選 ▲ 進入手動模式進行曝光調整。

| Channels      |                 |        |
|---------------|-----------------|--------|
|               | • 1             |        |
| Fluorophore   |                 |        |
| Confocal Disk | Wide Field      | $\sim$ |
| Color         | 377/647 377,647 | $\sim$ |
| Exposure      | 🗸 Auto 🛓        |        |
|               | Wells: ???      |        |
|               |                 |        |
|               |                 |        |
|               | Focus options   |        |

4.8 若欲擷取另一顏色的影像,則於數字2前面的圈圈內點擊一下。其餘設定步驟同上。

| Channels    |                       |                   |
|-------------|-----------------------|-------------------|
|             | <u>O</u> 1            | 2                 |
| Fluorophore |                       |                   |
| Color       | 377/647 377,647 🗸 🗸 🗸 | GFP CY5 469,685 V |
| Exposure    | Auto                  | Auto              |
|             | Wells: ???            | Wells: ???        |
|             |                       |                   |
|             | Focus options         | Focus options     |

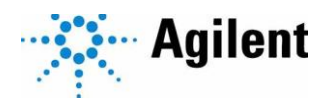

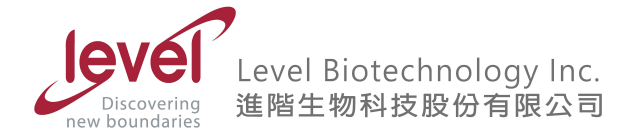

4.9 於Channel 1下方,點擊Focus Options 按鈕,更改自動對焦的條件,預設為使用"Autofocus with optional scan",若不更改可跳過此步驟。

| annel 1: 377/647 377,647                                                                                                    |                                                  |                                |
|----------------------------------------------------------------------------------------------------|--------------------------------------------------|--------------------------------|
| Autofocus     Attofocus     Fixed focal height [bottom elevation (30     Focal height from beacon(s) [beacon ele     Focal height from first channel (+ offset | <b>00 μm) + offset]</b><br>wation + offset]<br>) |                                |
| Perform illumination correction                                                                                                    |                                                  |                                |
| Autofocus Options                                                                                                    |                                                  |                                |
| Use default focus method Use default focus method settings                                                                                                    | Focus method:                                    | Autofocus with optional scan V |
|                                                                                                    |                                                  |                                |
|                                                                                                    |                                                  |                                |
| Auto Exposure Options                                                                                                    |                                                  | Vibration Detection Options    |
| Prioritize speed over in                                                                                                    | nage-quality 🗸                                   | CV Threshold: 0.01             |
| - Advanced options -                                                                                                    |                                                  | Images to average: 1           |
| Use deradul integrado                                                                                                    | or); 5                                           | (1=disabled; >1=enabled)       |
| Integration Unreshold (Ms                                                                                                    | old: 24                                          |                                |
| Gain thresh                                                                                                    | 0(). 24                                          |                                |
| l arget exposure                                                                                                    | %: /5                                            |                                |
|                                                                                                    |                                                  |                                |

4.10 點選 Channel 2~4 的Focus options,可選擇 Autofocus (自動對焦),確認後點擊OK。或 點選 focal height from first channel,同第一個channel的對焦方法。

| hannel 2: 377/647 377,647                                                                                                    |                                                                                                    | ×                                                                      |
|----------------------------------------------------------------------------------------------------|----------------------------------------------------------------------------------------------------|------------------------------------------------------------------------|
| Autofocus     Fixed focal height [bottom elevation (3)     Foral height from bearon(s) [bearon elevation     Foral height from first channel (+ offsee     Offset (µm):     Perform illumination correction | 000 μm) + offset]<br>evation + offset]<br>t)<br>]                                                                                                    |                                                                        |
| Autofocus Options                                                                                                    |                                                                                                    |                                                                        |
| Use default focus method<br>Use default focus method settings                                                                                                    | Focus method:                                                                                                    | Autofocus with optional scan $\qquad \qquad \lor$                      |
| Auto Exposure Options                                                                                                    |                                                                                                    | Vibration Detection Options                                            |
| Prioritize speed over in                                                                                                    | mage-quality 🗸                                                                                                    |                                                                        |
|                                                                                                    | and a descent in the second second se | CV Threshold: 0.01                                                     |
| - Advanced options -                                                                                                    |                                                                                                    | CV Threshold: 0.01<br>Images to average: 1                             |
| - Advanced options -<br>Use default integrati                                                                                                    | on threshold 🗸                                                                                                    | CV Threshold: 0.01<br>Images to average: 1<br>(1=disabled; >1=enabled) |
| - Advanced options -<br>Use default integrati<br>Integration threshold (me                                                                                                    | on threshold $\checkmark$<br>sec): 5                                                                                                    | CV Threshold: 0.01<br>Images to average: 1<br>(1=disabled; >1=enabled) |
| - Advanced options -<br>Use default integrati<br>Integration threshold (m:<br>Gain thresh                                                                                                    | on threshold 🗸<br>sec): 5<br>Iold: 24                                                                                                    | CV Threshold: 0.01<br>Images to average: 1<br>(1=disabled; >1=enabled) |
| - Advanced options -<br>Use default integrati<br>Integration threshold (m:<br>Gain thresh<br>Target exposure                                                                                                | on threshold ✓<br>sec): 5<br>nold: 24<br>≥ %: 75                                                                                                    | CV Threshold: 0.01<br>Images to average: 1<br>(1=disabled; >1=enabled) |

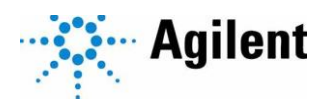

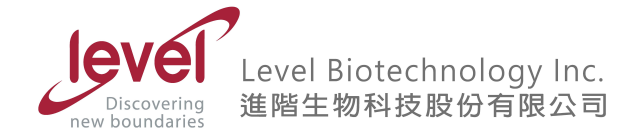

4.11 若每個孔的拍攝位置不同,可以勾選 Define Beacon對每個孔各別設定拍攝位置,點選

▲ 進入手動模式設定欲拍攝的位置。或可於 Horizontal offset from center of well和

Vertical offset from center of well 輸入數值,可對X與Y方向的位移進行設定。

| Define beacons<br>Horizc<br>Ver | ontal offset from center of well:<br>rtical offset from center of well: | Δ<br>0 μm<br>0 μm |
|---------------------------------|-------------------------------------------------------------------------|-------------------|
| Single Image                    |                                                                         |                   |
| Z-Stack                         |                                                                         |                   |
|                                 |                                                                         |                   |

- 4.12 若欲拍攝大圖影像,勾選Montage,若只需單點拍攝則可跳過此步驟。於Montage(rows x columns)後方輸入數值,前方方框為橫列數,後方方框為直欄數。
- 4.13 於Tile Overlap 欄位中,預設為Auto for stitching,若要縫圖則可跳過此步驟。
- 4.14 點擊Custom,可更改單張影像間的距離,於Columns 後方輸入數值,即可調整左右相鄰 影像間的距離 (例如:0 為相鄰而不重疊,500為重疊,-500 為相隔)。於Rows 後方輸 入數值,即可調整上下相鄰影像間的距離 (例如:0 為相鄰而不重疊,500 為重疊,-500 為相隔),確認後點擊Ok 即可。

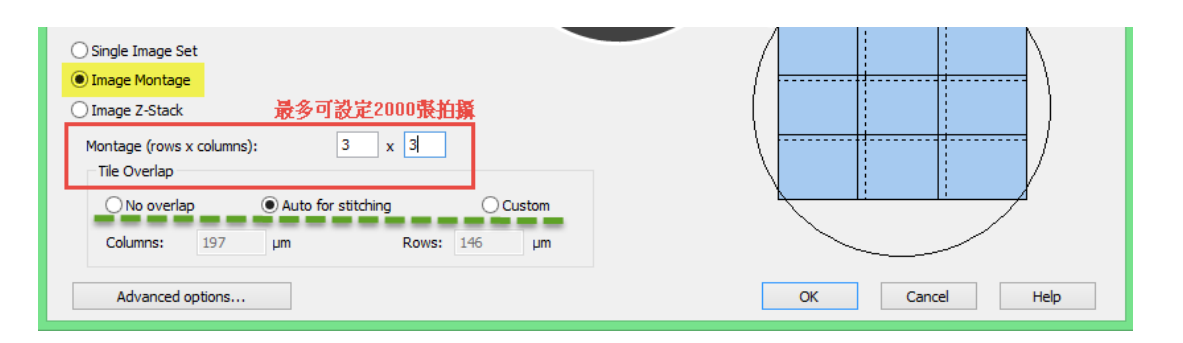

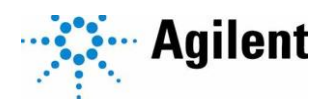

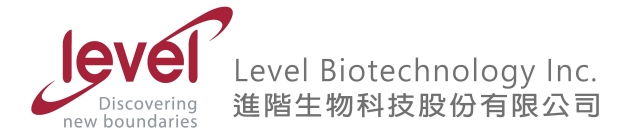

### 4.15 回到原本Procedure視窗,在Description 欄位中可看到已新增步驟,確認後點擊Ok。

| Procedure - CytationC10 (Com1) |                           |               |              |             | × |
|--------------------------------|---------------------------|---------------|--------------|-------------|---|
| Select steps                   | Plate Type:               | 96 WELL PLATE |              | ∽ 🗸 Use lid |   |
| Actions                        |                           | Cuvette       |              |             |   |
| Image                          | Select wells:             | • Per step    | ◯ At runtime |             |   |
| Read                           | Description               |               |              | Commente    |   |
| Set Temperature                | ■ Image (4x): Description | API 377,447   |              | Comments    |   |
| Shake                          |                           |               |              |             |   |
| Dispense                       |                           |               |              |             |   |
| Kinetic                        |                           |               |              |             |   |
| Start Kinetic                  |                           |               |              |             |   |
| Monitor Well                   |                           |               |              |             |   |
| Append Reads                   |                           |               |              |             |   |
| Pause                          |                           |               |              |             |   |
| Delay                          |                           |               |              |             |   |
| Plate Out/In                   |                           |               |              |             |   |
| Stop/Resume                    |                           |               |              |             |   |
| Process Mode                   |                           |               |              |             |   |
| Well Mode                      |                           |               |              |             |   |
| Plate Mode                     |                           |               |              |             |   |
| Hit Pick                       |                           |               |              |             |   |
| Other                          |                           |               |              |             |   |
| Comment                        |                           |               |              |             |   |
| Options                        |                           |               |              |             |   |
|                                | Validate                  |               | ОК           | Cancel Help |   |
|                                | , and acc                 |               | 0            | - interp    |   |

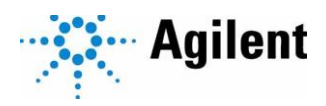

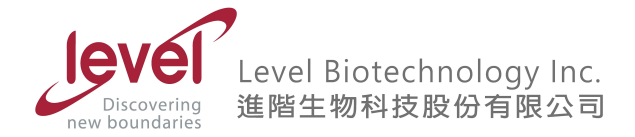

- 5 設定孔盤底部高度 (Bottom Elevation)
  - 5.1 進行自動模式拍攝前需設定孔盤底部高度,點選工具列上方 System>Plate Type,點選 正確的孔盤,點選右側 Copy。

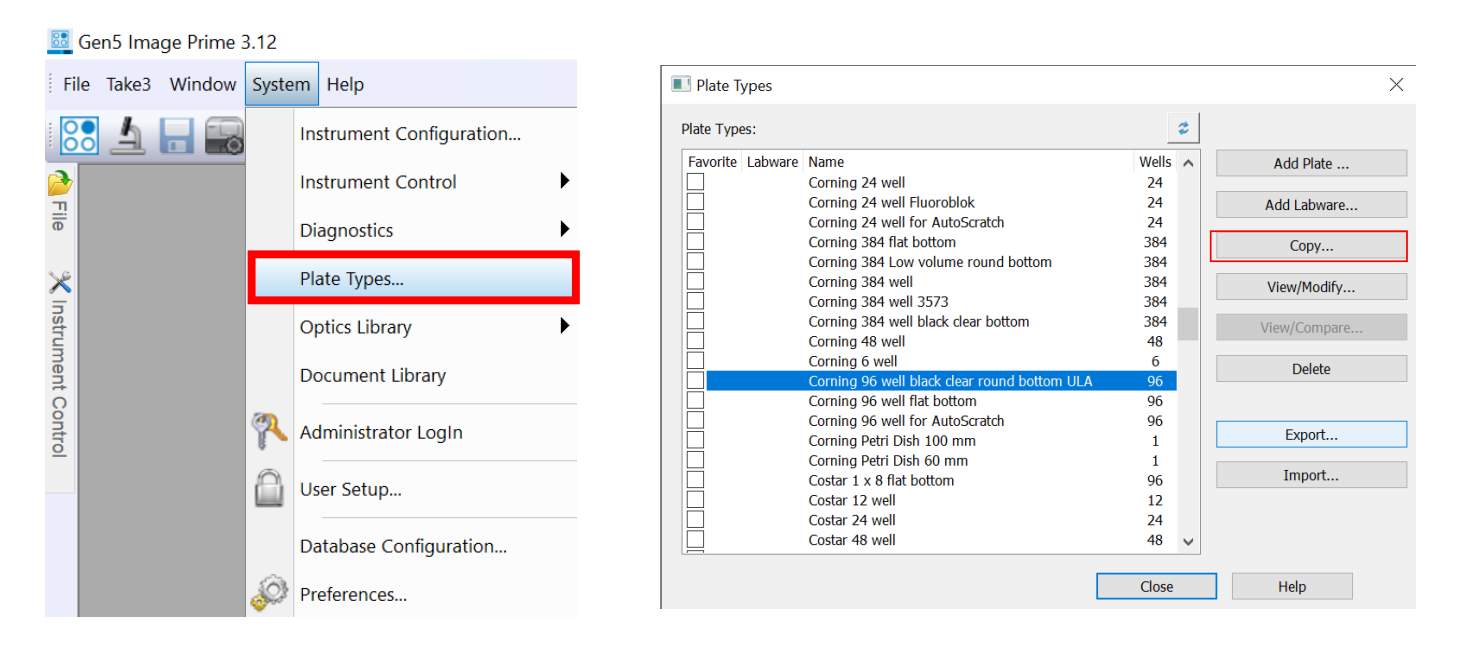

5.2 於Plate Description 視窗中,自訂名稱。點選右側 Imaging Parameters 按鈕,進行Bottom Elevation設定。

| Plate Description                |                                                                                                    | ×                        |
|----------------------------------|----------------------------------------------------------------------------------------------------|--------------------------|
| Name:<br>Manufacturer:           | well black clear round bottom ULA- Copy         Catal           Corning         452                                                                                                    | logue # OK               |
| Display Filter:                  | Microplate ~                                                                                                    | Help                     |
| Number of Rows:<br>Plate Width:  | 8         Number of Columns:         12           85480         μm         Plate Length:         127                                                                                                    | 760 μm                   |
| Plate Height:<br>Plate Lid adds: | 14400         μm         Stacked Height:         126           2745         μm         ✓ In                                                                                                    | μm Lid Parameters        |
| Wells<br>Top Left Y:             | 11090 μm Top Left X: 1393                                                                                                    | 30 µm Imaging Parameters |
| Bottom Right Y:<br>Welll Shape:  | 74340     µm     Bottom Right X:     1134 <ul> <li>Circle</li> <li>Rectangle</li> </ul> <ul> <li>Rectangle</li> </ul> <ul> <li>Rectangle</li> </ul> <ul> <li>Direction of the state of the state of the s</li></ul> | 408 μm Auto Map          |
| Well Diameter:                   | 6580 μm                                                                                                    |                          |
| Slide Holder<br>Slide Width:     | 0 µm Slide Length: 0                                                                                                    | μm                       |
|                                  |                                                                                                    |                          |
| $\bigcirc$                       | 000000000                                                                                                    |                          |
| $\bigcirc$                       | 000000000000000000000000000000000000000                                                                                                    |                          |
|                                  |                                                                                                    |                          |
|                                  |                                                                                                    | $\Theta \Theta \Theta$   |
|                                  |                                                                                                    |                          |

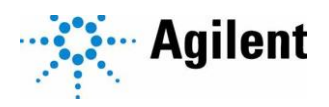

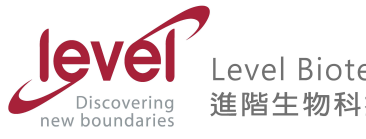

| Plate Description - Imaging Parameters                                                                                                    |  |
|----------------------------------------------------------------------------------------------------|--|
| Bottom Elevation (1): [1830] µm (Distance from top of carrier lip to focus position)                                                                                                    |  |
| X/Y Positions (3)                                                                                                    |  |
| Top Left Y:         11090         μm         Top Left X:         7950         μm           Bottom Right Y:         77280         μm         Bottom Right X:         116498         μm                                                                                                    |  |
| Bottom thickness (2): 85                                                                                                    |  |
|                                                                                                    |  |
| 0       ↓       ↓       ↓       ↓       ↓       ↓       ↓       ↓       ↓       ↓       ↓       ↓       ↓       ↓       ↓       ↓       ↓       ↓       ↓       ↓       ↓       ↓       ↓       ↓       ↓       ↓       ↓       ↓       ↓       ↓       ↓       ↓       ↓       ↓       ↓       ↓       ↓       ↓       ↓       ↓       ↓       ↓       ↓       ↓       ↓       ↓       ↓       ↓       ↓       ↓       ↓       ↓       ↓       ↓       ↓       ↓       ↓       ↓       ↓       ↓       ↓       ↓       ↓       ↓       ↓       ↓       ↓       ↓       ↓       ↓       ↓       ↓       ↓       ↓       ↓       ↓       ↓       ↓       ↓       ↓       ↓       ↓       ↓       ↓       ↓       ↓       ↓       ↓       ↓       ↓       ↓       ↓       ↓       ↓       ↓       ↓       ↓       ↓       ↓       ↓       ↓       ↓       ↓       ↓       ↓       ↓       ↓       ↓       ↓       ↓       ↓       ↓       ↓       ↓       ↓       ↓       ↓       ↓ |  |
| OK Cancel Help                                                                                                    |  |

5.4 待找到合適的對焦位置後,點選左下角 Save settings,完成孔盤底部高度的設定。

| Save settings | Help  |
|---------------|-------|
|               | Close |